## Envio de um fax com a utilização do computador

O envio de fax a partir de um computador permite enviar documentos eletrônicos sem sair de sua mesa. Isso dá a flexibilidade de enviar documentos por fax diretamente dos programas de software. O envio de fax a partir do seu computador pode economizar gastos com impressão uma vez que não será necessário colocar uma cópia impressa no ADF ou no scanner.

# Preparando-se para enviar um fax através do computador

#### Para usuários do Windows

- 1 Verifique se o driver PostScript está instalado.
- 2 Verifique se a opção de fax está instalada no driver da impressora.
- **3** Na tela Fax da caixa de diálogo Imprimir, digite o nome e o número do destinatário do fax.

## Para usuários Mac OS X versão 10.2 e 10.3

- 1 Com um documento aberto, escolha Arquivo > Imprimir.
- 2 No menu pop up opções de impressão, selecione Encaminhamento de Trabalho.
- 3 Selecione Fax e depois insira o nome, número e outras informações necessárias do destinatário.
- 4 Clique em Imprimir.

## Para usuários Mac OS X versão 10.4 ou posterior

- 1 Com um documento aberto, escolha Arquivo > Imprimir.
- 2 No menu pop-up PDF, selecione Fax PDF.
- 3 Informe o número do fax no campo Para e insira outras informações se necessário.
- 4 Clique em Fax.

Caso receba um erro, "Não foi encontrado um modem de fax", siga essas instruções para adicionar sua impressora como um fax:

- a No menu pop-up Impressoras, selecione Adicionar Impressora.
- **b** Selecione a impressora na caixa de diálogo que é exibida.
- c No menu pop-up Utilização da Impressora, selecione Selecionar um driver para uso.
- **d** Na lista, selecione o modelo de fax da impressora e clique em **Adicionar**.

Envio de um fax com a utilização do computador

## Instalação de driver PostScript

O driver de impressora PostScript é um software que permite que o computador se comunique com a impressora. O driver PostScript é necessário para enviar um fax através de um computador. Esse driver pode ser instalado durante a configuração inicial da impressora. Caso precise instalar o software após a instalação, siga estas instruções:

## Para usuários do Windows

- 1 Feche todos os programas abertos.
- 2 Insira o CD Software e Documentação.

**Nota:** Caso não consiga localizar o CD *Software e Documentação*, é possível carregar o driver pelo site da Lexmark em www.lexmark.com. Consulte "Usando a World Wide Web" na página 2.

- 3 Na caixa de diálogo de instalação principal, clique em Instalar Impressora e Software.
- 4 Clique em **Concordo** para aceitar o contrato de licença.
- 5 Na caixa de diálogo Drivers e Utilitários, selecione Personalizado e depois clique em Avançar.
- 6 Selecione Selecionar Componentes e clique em Avançar.
- 7 Na área "Selecione sua impressora na lista", selecione o modelo de sua impressora com as letras "PS" na coluna Imprimir Emulação.
- 8 Clique em Adicionar Impressora.
- 9 Clique em Finalizar e siga as instruções da tela.

## Usando a World Wide Web

- 1 Visite o web site da Lexmark em www.lexmark.com.
- 2 No menu Drivers e Downloads, clique em Localizador de Driver.
- 3 Selecione sua impressora, seu sistema operacional e depois o driver PostScript.
- 4 Faça o download do driver e instale o software da impressora.
- 5 Clique em Concordo para aceitar o contrato de licença.
- 6 Na caixa de diálogo Drivers e Utilitários, selecione Personalizado e depois clique em Avançar.
- 7 Selecione Selecionar Componentes e clique em Avançar.
- 8 Na área "Selecione sua impressora na lista", selecione o modelo de sua impressora com as letras "PS" na coluna Imprimir Emulação.
- 9 Clique em Adicionar Impressora.
- 10 Clique em Finalizar e siga as instruções da tela.

## Atualize as opções disponíveis no driver da impressora

Uma vez que o software da impressora e qualquer opção estejam instalados, será necessário adicionar manualmente as opções no driver da impressora para que elas fiquem disponíveis para os trabalhos de impressão.

## Para usuários do Windows

- 1 Clique em 💿 ou em Iniciar e depois clique em Executar.
- **2** Na caixa Iniciar pesquisa ou Executar, digite **controlar impressoras**.
- 3 Pressione Enter ou clique em OK.

Abra a pasta Impressoras e fax.

**4** Selecione a impressora.

**Nota:** Se a impressora possui uma opção de fax, selecione o modelo de impressora apropriado com as letras "PS."

- 5 Clique com o botão direito na impressora e, em seguida, selecione Propriedades.
- 6 Clique na guia Opções de instalação.
- 7 Em Opções Disponíveis, adicione qualquer opção de hardware instalada.

Nota: Se a impressora possui uma opção de fax, selecione Fax e depois adicione como uma opção instalada.

8 Clique em Aplicar.

## Envio de um fax com a utilização do computador

O envio de fax a partir de um computador permite enviar documentos eletrônicos sem sair de sua mesa. Isso dá a flexibilidade de enviar documentos por fax diretamente dos programas de software.

## Para usuários do Windows

#### Notas:

- Para executar essa função em seu computador, use o driver de impressora PostScript de sua impressora.
- Verifique se a opção de fax está instalada no driver da impressora.
- 1 Com um arquivo aberto, clique em **Arquivo →Imprimir**.
- 2 Clique em Propriedades, Preferências, Opções ou Configuração.
- 3 Clique na guia Outras Opções e clique em Fax.
- 4 Na tela Fax, digite o nome e o número do destinatário do fax.
- 5 Clique em **OK** e em **OK** novamente.
- 6 Clique em OK.

## Para usuários Mac OS X versão 10.2 e 10.3

- 1 Com um documento aberto, escolha **Arquivo** > **Imprimir**.
- 2 No menu pop up opções de impressão, selecione Encaminhamento de Trabalho.
- 3 Selecione Fax e depois insira o nome, número e outras informações necessárias do destinatário.
- 4 Clique em Imprimir.

#### Para usuários Mac OS X versão 10.4 ou posterior

- 1 Com um documento aberto, escolha **Arquivo** > **Imprimir**.
- 2 No menu pop-up PDF, selecione Fax PDF.
- 3 Informe o número do fax no campo Para e insira outras informações se necessário.
- 4 Clique em Fax.

Caso receba um erro, "Não foi encontrado um modem de fax", siga essas instruções para adicionar sua impressora como um fax:

- a No menu pop-up Impressoras, selecione Adicionar Impressora.
- **b** Selecione a impressora na caixa de diálogo que é exibida.
- c No menu pop-up Utilização da Impressora, selecione Selecionar um driver para uso.
- d Na lista, selecione o modelo de fax da impressora e clique em Adicionar.